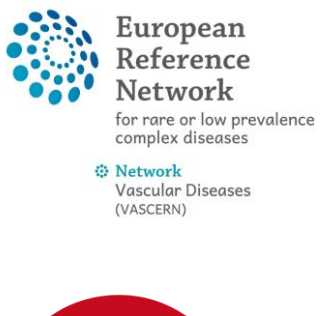

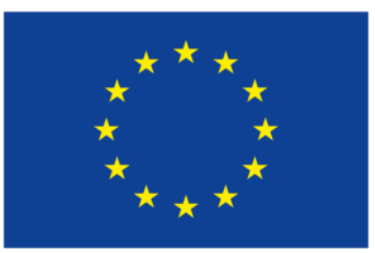

Co-financed by the Connecting Europe Facility of the European Union

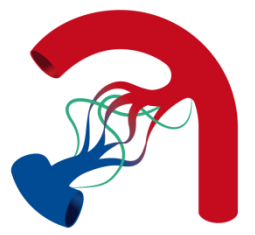

## You have been invited to join a CPMS panel

- 1) Login to the CPMS here: <u>https://cpms.ern-net.eu/login/</u>
- 2) You will arrive at the main CPMS dashboard. Click ERN to reach your personal dashboard.

| •••• Networks | 53 | Testalan Milan                        |   |                                     |
|---------------|----|---------------------------------------|---|-------------------------------------|
| pplications   | ×  | Training Videos                       | × | CPMS user cantual and documentation |
| Centre        |    | Introduction to CPMS                  |   | 💿 User Manual                       |
| ERN           |    | → CPMS First Log in                   |   | 😳 User Management Guide             |
| Î Î Map       |    | 🙎 CPMS Enrollment and Consent         |   | 🚯 Multi level role-based access     |
|               |    | 🙇 CPMS Edit enrollment & Open a Panel |   | 📇 Coding systems & Data standards   |
|               |    | CPMS General introduction webinar     |   | De-Identification in CPMS           |
|               |    |                                       |   | Image Viewer                        |
|               |    |                                       |   | Video Technology                    |
|               |    |                                       |   | R Service Support                   |
|               |    |                                       |   | Data Hosting                        |
|               |    |                                       |   | 🙎 Patient Consent Sample            |
|               |    |                                       |   | 💓 ERN Project Book                  |
|               |    |                                       |   | 🗒 Outcome Document Template         |
|               |    |                                       |   | CDMS Patient Privacy Statement      |

3) At your personal dashboard you can see your tasks (member tasklist), **invitations to panels (panel invitations)**, panels that you started (my panels), panels that you are currently contributing to (contributing panels), and upcoming meetings (my meetings). Click on the panel that you have been invited to.

| Reference<br>Networks | PMS Training      |                             |          |   |                 | Centre ERN Map        | 0 -              | vascernhpuser2 @ VASCERN - Vasc | cular |
|-----------------------|-------------------|-----------------------------|----------|---|-----------------|-----------------------|------------------|---------------------------------|-------|
| <b>₫VASCERN</b> - Vas | cular Diseases us | ER: vascernhpuser2 testuser |          | K |                 |                       |                  |                                 |       |
| 🕸 Dashboard           | Panel Invitations |                             |          | x | Member Tasklist |                       |                  |                                 | x     |
| E Tasklist            | Panel ID          | Date                        | Nickname |   | Nickname        | Task                  |                  |                                 |       |
| © Preferences         | #207              | 19/10/2017                  | Diamonds |   | #207 Diamonds   | You have been invited | l to join this p | anel. Please A                  |       |

4) You will see the invitation to join the panel. Click Accept/Refuse Invitation.

| SVASCERN - Vascular Diseases USER: vascernhpuser1 testuser       |                                                       |                                |  |  |
|------------------------------------------------------------------|-------------------------------------------------------|--------------------------------|--|--|
| ▲ 營 #464 Lala                                                    | Open Panel<br>Selection Co                            | Data Assessment                |  |  |
| Centre NL01 - Academic Medical C<br>Lead vascernhpuser8 testuser | enter Amsterdam                                       | ERN VASC<br>Thematic Area Here |  |  |
| A You have been invited to join this panel. Please Acc           | ept/Refuse. Accept / Refuse Invit                     | ation                          |  |  |
| Consultation Form Recorded: 07/Mar/201                           | 8 14:07 (Europe/Brussels) by: vascernhpuser8 testuser |                                |  |  |
| Consultation Request                                             |                                                       |                                |  |  |
| Nickname:                                                        | Lala                                                  | 0                              |  |  |
| Is urgency required for this panel?                              | Yes                                                   |                                |  |  |
| Is this a repeat of a previous panel for the same                | No                                                    |                                |  |  |
| patient but a different episode?                                 | Preganant and aorta has dilated. Should we operate?   |                                |  |  |
| Consultation Request Reason:                                     | Treatment                                             |                                |  |  |
| Consultation Request Reason Description:                         | ejrzoejrpoejrpezik                                    |                                |  |  |
| Healthcare Provider:                                             | NL01 - Academic Medical Center Amsterdam              |                                |  |  |
| Point of care specialist:                                        | Dr. Bicuspid                                          |                                |  |  |
| ERN:                                                             | VASCERN                                               |                                |  |  |
| Panel Lead:                                                      | vascernhpuser8 testuser                               |                                |  |  |
| Primary Thematic Area:                                           | Hereditary Haemorrhagic Telangiectasia (HHT-WG)       |                                |  |  |

5) Click accept (or if you do not want to be in the panel click refuse), then close.

| Accept / Refuse                             | Invited                                |                                                 |                           |  |  |        |          |
|---------------------------------------------|----------------------------------------|-------------------------------------------------|---------------------------|--|--|--------|----------|
| You have been invi<br>Please indicate belov | i <b>ted to partio</b><br>w whether yo | ipate in this Panel.<br>u are interested in par | ticipating in this Panel. |  |  |        |          |
|                                             |                                        |                                                 |                           |  |  | Refuse | ✓ Accept |
|                                             |                                        |                                                 |                           |  |  |        | Close    |

6) You will now have access to the consultation form that you can read and leave a comment in the timeline (or chat box), located in the right column of the screen. If the "compose message here..." space is not visible, refresh your page and it will appear.

| * VASCERN - Vascular Diseases use                                                                                                    | t: vascernhpuser1 testuser                                                                                                    |                                      |                                                                                                    |                                                                |                                                                                                    |
|----------------------------------------------------------------------------------------------------|----------------------------------------------------------------------------------------------------|--------------------------------------|----------------------------------------------------------------------------------------------------|----------------------------------------------------------------|----------------------------------------------------------------------------------------------------|
| ▲ 📽 #464 Lala                                                                                                    | Open Panel<br>Selection                                                                                                    | Data Assessment                      | Outcome Sign-off                                                                                                    | Cosed                                                          | Archived                                                                                                    |
| Centre N.01 - Academic Medica<br>Lead Vascerrhgusert Bestuar<br>Vascerrhgusert Bestuar<br>vascerrhgusert Bestuar<br>vascerrhgusert Bestuar<br>vascerrhgusert Stetuar<br>vascerrhgusert Stetuar<br>vascerrhgusert Stetuar                                                                                                    | Center Amsterdam<br>Surgeon)<br>Surgeon)<br>Surgeon)<br>Surgeon)<br>Au                                                                                                    | ERN VASCER<br>Thematic Area Heredita | N - Vascular Diseases<br>ary Haemorrhagic Telangiecta                                                                                                    | sia (HHT-WG)                                                   | [북 Schedule Meeting]                                                                                                    |
| Consultation form Recorded: 07/Mar/20                                                                                                    | 18 14:07 (Europe/Brussels) by vascernhpuser8 testuser                                                                                                    |                                      | O Timeline                                                                                                    |                                                                | A                                                                                                    |
|                                                                                                    |                                                                                                    |                                      |                                                                                                    |                                                                |                                                                                                    |
| Consultation Request                                                                                                    | <b>↓</b>                                                                                                    |                                      | 07/Mar/2018: A new Panel was                                                                                                    | started by easternh                                            | ouser8 testuser.                                                                                                    |
| Consultation Request                                                                                                    | Lata                                                                                                    | 0                                    | 07/Mar/2018; A new Panel was s<br>Patient Documents                                                                                                    | started by seacernh                                            | puser8 testuser.                                                                                                    |
| Consultation Request Nickname Is urgency required for this panel                                                                                                    | Cata<br>Yes                                                                                                    | 8                                    | 07/Mar/2018; A new Panel was )<br>Patient Documents                                                                                                    | started by easternh                                            | ouserd testuser.                                                                                                    |
| Consultation Request<br>Nickname<br>Is urgency required for this panel<br>Is this a regreat of a previous panel for the same<br>patient but a different reprode<br>Consultation Request Description Short<br>Consultation Request Basson                                                                                                    | Lala<br>Yes<br>No<br>Preganant and aorta has dilated. Should we operate?<br>Troatment                                                                                                    | 8                                    | 07/Mar/2018; A new Panel was 1<br>Patient Documents<br>Created<br>Consultation Form                                                                                                    | stanted by vascernh                                            | Last Update<br>57/Mar/2018                                                                                                    |
| Consultation Request Netwarms<br>Is upgency required for thes pame<br>is this arepeat of a process pamel for the same<br>patient but a different episode<br>Consultation Request Description Short<br>Consultation Request Description Short<br>Consultation Request Descripti | Lala<br>Yee<br>No<br>Pregenent and aorta has dilated. Should we operate?<br>mprogrammer<br>mprogrampesip<br>Kulai - Academic Medical Center Amsterdam                                                                                                    | o                                    | 07/Mar/2018) A new Panel was<br>Patient Oppuments<br>Created<br>Consultation Perm<br>07/Mar/2018: The Panel is new                                                                                                    | stanted by vescernis                                           | Last Upriste<br>07/Mar/2018                                                                                                    |
| Consultation Request<br>Historium Historium Historium<br>Is this a respect of previous for this panel<br>Is this a respect of previous difference reported<br>Consultation Request Reason<br>Consultation Request Reason<br>Consultation Request Reason<br>Consultation Request Reason<br>Healthcare Provider<br>Desit of care spec                                                                                                    | Lala<br>Yes<br>ho<br>Preganari and aorta has allated. Should we operate?<br>transprogroupment?<br>HLD 1-Academic Medical Center Amsterdam<br>Or Imourged                                                                                                    | ø                                    | 07/Mar/2013) A new Panel was in<br>Patient Documents<br>Created<br>Consultation Perm<br>07/Mar/2018: The Panel is now/<br>Panel Members                                                                                                    | started by easternh                                            | Last Update<br>07/Mar/2016                                                                                                    |
| Consultation Request Is targency required for this panel Is this a repeat of a provide panel for the same<br>provide the panel panel for the same<br>panel for the same dependence of the<br>consultation Request Reason Description<br>Consultation Request Reason Description<br>Heat of Care speciality Consultation Request Reason Description<br>Heat of Care speciality Consultation Request Reason Description<br>Heat of Care speciality Consultation Request Reason Description Consultation Request Reason Description Consultation Request Consultation Request Consultation Request Consultation Request Consultation Request Consultation Request Consultation Consultation Consultatio                                                                                                    | Lala<br>Yes<br>No<br>Pregenetia and acris has diated. Should we operate?<br>Treatment<br>WIDL1 - Academic Medical Center Amsterdam<br>Dr. Bruspal<br>Washer Medical Center Amsterdam<br>Dr. Bruspal<br>Navaer                                                                                                    | o                                    | 07/Mar/2013; A new Panet was<br>Patient Dosuments<br>Created<br>Consultation Parm<br>07/Mar/2018: The Panet is now?<br>Panet Members<br>Member                                                                                                | started by easembly<br>in state "Panel Selec<br>Status         | Austral features.                                                                                                    |
| Consultation Request Nummer of a provide part of the same is the argency requested for the same is the argency part of the same is the argency part of the same is the argency part of the same Consultation Request Description Consultation Request Description Consultation Request Description Consultation Request Description Consultation Request Description Consultation Request Description Consultation Request Description Consultation Request Description Consultation Request Consultation Consultation Consultat                                                                                                    | Lala<br>Yes<br>No<br>Preganan di aorta has diatesi. Should we operate?<br>Treatment<br>We considered with the statesistic operator<br>Or. Brouged<br>VocConsi<br>VocConsi<br>V | ø                                    | 07/Mar/2013 ( A new Panel was ) Patient Oscuments Created Computation Rem 07/Mar/2018. The Panel is new Panel Mamber wascemburged besturer                                                                                                    | n state "Panel Selec<br>Status<br>Land                         | Les Variante<br>27/Var/2018<br>Start<br>Matiens<br>Immedie 07/Var/2018                                                                                                    |
| Consultation Request Number of a provide part of the party of the second second                                                                                                    | Lala<br>Yes<br>hoj<br>megonanita<br>agricogroopprejik<br>NLD - Academic Medical Center Amsterdam<br>Chalden - Academic Medical Center Amsterdam<br>Chalden - Academic Medical Center Amsterdam<br>Coloritation - Academic Medical Center Amsterdam<br>Martin - Academic Medical Center Amsterdam<br>Martin - Academic Medical Center Amsterdam<br>Handlam / Memorindam Chaldena (Herri Wol)                                                                                                    | o                                    | 07/hdxr/2010 A new Panel vaca<br>Patient Desuments<br>Created<br>Created<br>Or/hdxr/2018; The Panel is new?<br>Panel Members<br>Member<br>Heater Members                                                                                      | n cace "Panel Selec<br>Status<br>Leed<br>Accepted              | Autors Instrumer.                                                                                                    |
| Consultation Request Nu carroy required for the same Is used of a provola particle for the same Is this a simple of a provide particle of the same Consultation Request Reaction Description Consultation Request Reaction Description Heating and Provide The Same Lead Primary Thematic Area                                                                                                    | Lala<br>Yes<br>No<br>Preganan ad acra has diated. Should we operate?<br>Treatment<br>Win - Auson Montal Center Amsterdam<br>Charles Antonio Montal Center Amsterdam<br>WaSceni<br>Wassernhouse It lastuse<br>Hereditary Haemorrhage Telangeettaa (HHT WO)                                                                                                    | o                                    | 07/http:/2013.14 main Families<br>Patient Descenaries<br>Computation Parm<br>07/http://doi.org/10/18.17te-Banki to.nov/<br>Panel Mambars<br>Manker<br>usseenhouses? Issuer<br>usseenhouses? Issuer<br>usseenhouses? Issuer                    | n state "Panel Selec<br>Status<br>Leed<br>Accepted<br>Accepted | Las Update<br>Provention<br>Actions<br>Actions<br>Norman (Production)<br>Actions<br>Norman (Production)<br>Norman (Production) |
| Consultation Request<br>Fickhame<br>Is urgany required for the parts<br>Is the arrivation of a provide parts for the parts<br>Consultation Request Description Short<br>Consultation Request Testing<br>Consultation Request Testing<br>Healthcare Provide<br>Registry and Short<br>Parts (see<br>Primary Testing), Area                                                                                                    | Lala<br>Yes<br>ho<br>Preganati<br>Kashina darata has dilated. Should we operate?<br>Treatment<br>Nation - Academic Medical Conter Amsterdam<br>Or Biologia<br>National Academic Medical Conter Amsterdam<br>Or Biologia<br>National Academic Medical<br>National Conter Amsterdam<br>National Conter Amsterdam<br>National Co                                                                                                    | •                                    | 07/http://2010.14.mee/ Panel lease<br>Patient Desuments<br>Created<br>Consumation Form<br>07/http://2010.17the Banel is now/<br>Panel Karnbary<br>Member<br>- oscient-house? Sensure<br>- oscient-house? Sensure<br>- oscient-house? Sensure? | n etace "Panel Selec<br>Status<br>Lead<br>Accepted<br>Accepted | Ausard Secure.                                                                                                    |

## Consultation form with description of case and patient case data.

| vascentinpusero testuser accepteu un penan ur vascentinpuserz testuser                                             |
|----------------------------------------------------------------------------------------------------|
| vascernhpuser8 testuser 07/Mar/2018 14:14<br>vascernhpuser8 testuser accepted on behalf of vascernhpuser3 testuser |
| vascernhpuser8 testuser 07/Mar/2018 14:14<br>vascernhpuser8 testuser accepted on behalf of vascernhpuser4 testuser |
| vascernhpuser8 testuser 07/Mar/2018 14:14<br>vascernhpuser8 testuser accepted on behalf of vascernhpuser5 testuser |
| vascernhpuser8 testuser 07/Mar/2018 14:14<br>vascernhpuser8 testuser accepted on behalf of vascern guest           |
| Interesting, is there a diagnosis of Marfan syndrome?                                                              |
| Cancel Send                                                                                                    |

- 7) Ask any questions or request additional information regarding the case in the chat box. All member comments will be visible in timeline to all members of the panel. The panel lead will complete the consultation form with additional information, if necessary, in the "data completion phase" of the panel.
- 8) For next steps or for more information, see "CPMS\_Brief user manual"